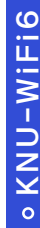

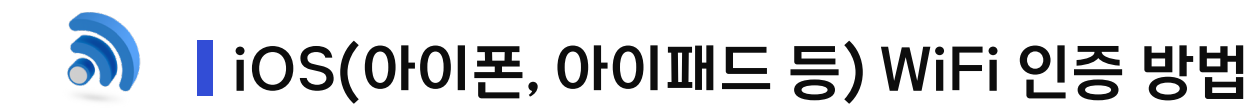

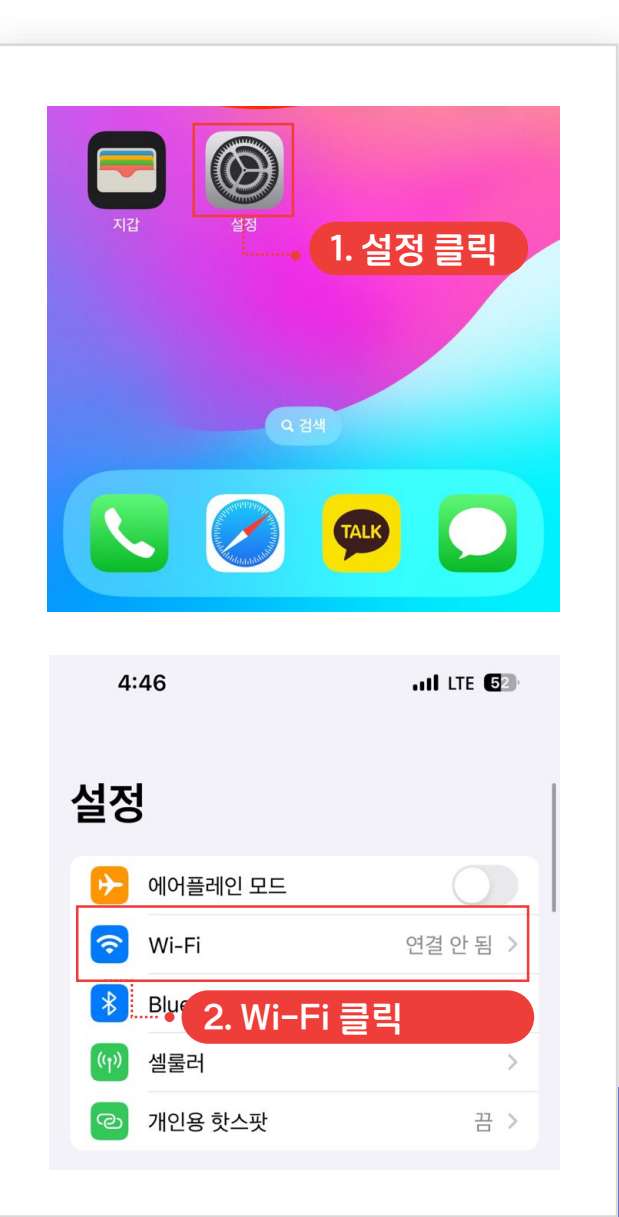

| 4:47    |                    | ILTE <b>(5</b> 2) |
|---------|--------------------|-------------------|
| 🕻 설정    | Wi-Fi              | 편집                |
|         |                    |                   |
| Wi-Fi   |                    |                   |
| 네트워크    |                    |                   |
| AD_401_ | CST_570004_WW      | ê ≑ (ì            |
| KNU-WiF | i5                 | ê 奈 (i)           |
| KNU-WiF | i6                 | ê <del>?</del> (j |
| 기타      | 3 KNU-WiFie        | : 클리              |
|         |                    |                   |
| 4:47    |                    | 11 LTE (52)       |
|         | 'KNU-WiFi6'의 암호 입력 | • 6. 연결 클릭        |
| 취소      | 암호 입력              | 연결                |
|         |                    |                   |
| 사용자 이름  | • 4. 포털(on)        | 아이디입력             |
| 암호      | 5.포텈(on)t          | 비밀번호 입렬           |
|         |                    |                   |

| 4:47                            |                                           | .111 LTE 52         |                    |
|---------------------------------|-------------------------------------------|---------------------|--------------------|
| 취소                              | 인증서                                       | 신                   | <br>■<br>• 7. 신뢰 클 |
| <b>*.km</b> یظ                  | <b>µ.ac.kr</b><br>∤ Sectigo RSA Orga      | anization Validatio | )                  |
| <mark>신뢰</mark> 하<br>사용 만료 2024 | <mark>하지 않음</mark><br>4. 4. 7. 오전 8:59:59 |                     |                    |
| 기타 세부사항                         |                                           |                     | >                  |
|                                 |                                           |                     |                    |
| 4:47                            |                                           | ııl ≎ <b>6</b> 2    |                    |
| 설정                              | Wi-Fi                                     | 편                   | 집<br>              |
| Wi-Fi                           | •                                         | 8. 연결 원             | <sup>산</sup> 료     |
| 🗸 KNU-Wil                       | =i6                                       | <b>≜</b> ≈ (i)      |                    |

KNU-WiFi6

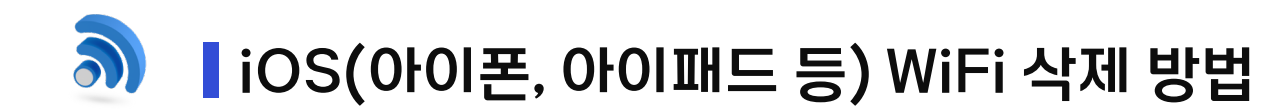

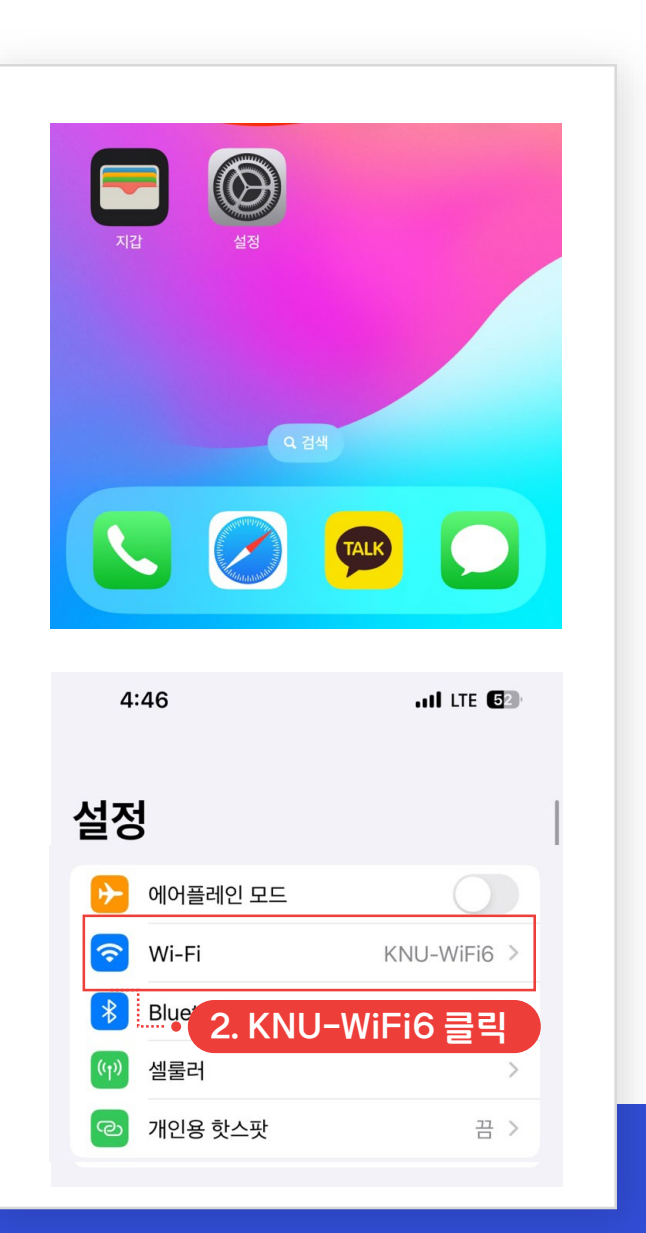

| 5.55        |           |                     |         |
|-------------|-----------|---------------------|---------|
| J. 55       |           |                     |         |
| 120         | VVI-FI    |                     |         |
| Wi-Fi       |           |                     |         |
| 🗸 KNU-WiFi6 |           | ê <del></del> ≎ (j) |         |
|             |           |                     |         |
|             | 3. i      | 모양클릭                |         |
|             |           |                     |         |
| 5:55        |           | ul                  |         |
| < Wi-Fi     | KNU-WiFi6 |                     |         |
|             |           |                     |         |
| 이 네트워크 지우기  |           |                     |         |
|             | Λ         | 이네트이크               | 지오기 크리  |
| 자동 연결       |           |                     | 이구기 글 - |
| 사용자 이름      |           | •••••               |         |
| 암호          | •••••     | ••••••••            |         |
|             |           |                     |         |

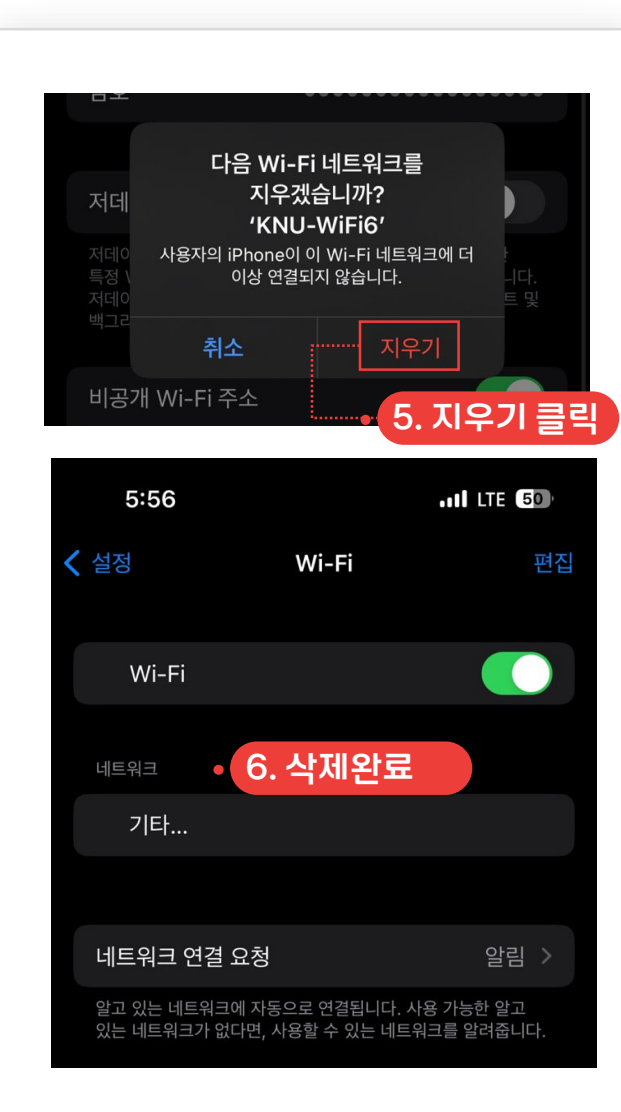